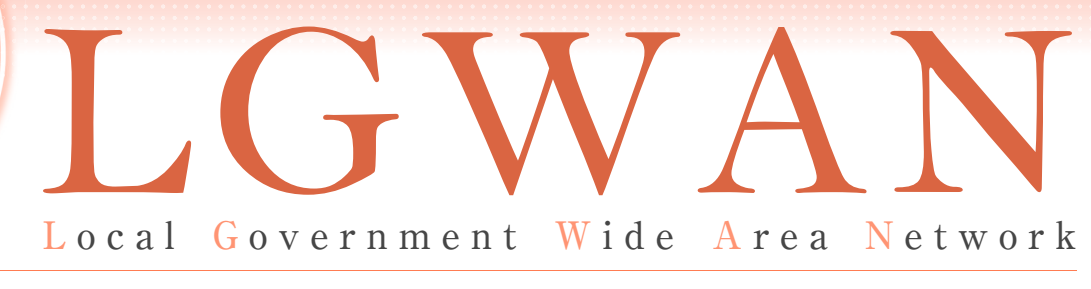

# 総合行政ネットワーク

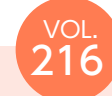

# LGWAN の新ポータルサイトについて

今月号は、LGWAN接続団体向けのLGWANの新ポータルサイト(以下[LGWANポータルサイト] という。)について、ご紹介します。

## 1 LGWAN ポータルサイトについて

#### (1) 概要

LGWANポータルサイト<sup>1)</sup>は、システム更改 を行い、令和2年3月16日から稼働していま す。LGWAN接続団体向けにLGWANの運用状 況(障害情報、計画停止情報)や各種ドキュメ ント(LGWANの規程類や事務連絡)の提供を 行っています。

また、LGWAN責任者、LGWAN運用担当(正・ 副)(以下「責任者等」という。)による申請・ 届出(計画停止申請、LGWANへの接続・変更・ 解除の届出、LG.JPドメインに関する申請等) を受理する機能があります。そのほか、掲示板 機能、調査・アンケート機能等があります。

LGWANポータルサイトの操作手順書<sup>2)</sup>は、 表-1の手順書を参考にしてください。

なお、LGWANポータルサイトをご覧いただ くにはLGWANに接続された端末が必要となり ます。

### (2) LGWAN ポータルサイトの特徴

LGWAN ポータルサイトの特徴は、表-2に 示すとおりです。

また、ポータルサイトとの通信は暗号化され ており、LGWANポータルサイトにアクセスし た際、アプリケーション認証局R2(APCA R2) 自己署名証明書が未インストールの場合、警告 (証明書エラー)が表示されます。操作手順書 のうち、「(別紙)アプリケーション認証局R2 自己署名証明書のインストール方法」及び「■ LGPKIにおける自己署名証明書取得ページ」を 確認の上、インストールを行ってください。

## 2 LGWANポータルサイトの 主な機能

LGWANポータルサイトのトップページは、 図−1のようになっています。

なお、一部機能についてはログインアカウ ントを持つ責任者等限定で利用可能です。ま た、責任者等の登録情報の変更については、 「LGWANポータルサイト操作手順書(LGWAN

#### 表-1 LGWAN ポータルサイトの操作手順書

| 操作手順書名             | 説明                                                       |
|--------------------|----------------------------------------------------------|
| LGWAN ポータルサイト操作手順書 | LGWAN ポータルサイトに <u>ログインし</u> 、各種の申請・届出を行う責任者等向けの操作手順書です。責 |
| (LGWAN 責任者編)       | 任者等の情報 (登録情報) を修正・更新する手順も記載しています。                        |
| LGWAN ポータルサイト操作手順書 | LGWAN ポータルサイトを閲覧等するユーザ(以下「一般利用者」という。)向けの操作手順書です。         |
| (一般利用者編 )          | 掲示板機能についても、こちらに記載しています。                                  |

#### 表-2 LGWAN ポータルサイトの特徴

| 特徴             | 説明                                                                                                    |  |  |
|----------------|----------------------------------------------------------------------------------------------------|--|--|
| セキュリティの向上      | 暗号化(HTTPS 化) しており、より安全にサイトを利用することが可能となりました。                                                                                                    |  |  |
| サイトの視認性や操作性の向上 | 上 JIS 規格 (JIS-X8341-3:2010) に対応したアクセシビリティチェックを行った工学的に見やすいデザ<br>インとなり、LGWAN ポータルサイト全体の操作性も向上しました。                                                                           |  |  |
| 検索機能の向上        | 検索機能について、検索条件の詳細設定や、ファイル内の文言も検索することが可能となり、必要と<br>される情報を検索しやすくなりました。(ZIP ファイル及びパスワード付ファイル内の文言は検索でき<br>ません。)図-1にある「カテゴリー」からカテゴリーを指定し、「キーワード検索」にて検索したい文<br>言を入力し、検索することができます。 |  |  |
| 情報の階層化         | LGWAN 内への公開情報についてはログインなしでも閲覧可能です。責任者等向けの情報については<br>閲覧に際し、ログインが必要となります。                                                                                                    |  |  |
| 申請・届出機能の一覧化    | 責任者等が行う申請・届出機能をトップページのメニューから遷移することができる、分かりやすい<br>構成としました。                                                                                                    |  |  |

#### 図-1 LGWAN ポータルサイトトップページ

|                                                                                                    | カテゴリー指定、キーワード検索 【責任者等限定】ログイン及び<br>等が可能です 所属情報の変更はこちらから                                                                                                    |  |  |  |  |  |  |
|----------------------------------------------------------------------------------------------------|----------------------------------------------------------------------------------------------------|--|--|--|--|--|--|
| (! お知らせ (1)                                                                                                 | ► <u>サイトマップ</u> 文字サイズ 大 小<br>LGWAN ポータルサイト カテゴリー ・ Q キーワード検索 検索する C ログイン                                                                                                    |  |  |  |  |  |  |
| <ul> <li>          稼働状況      <li>              申請・届出</li></li></ul>                                         | 本サイトは新しいLGWANボータルサイトとして運用を開始しました。<br>操作手順書類を確認頂き、ご利用をお願いいたします。<br>https://portal.lgwan.jp/www/contents/1584093235717/index.html<br>最初に、「新LGWANボータルサイトの利用に当たっての依頼事項及び留意事項.pdf」を確認ください。<br><lg.jpドメイン名申請等取次業務について> 2020/04/08<br/>LG.JPドメイン名に関する申請のうち、団体のシステム運用に直接影響する申請(ドメイン名の登録・削除、ネームサーバーの情報変<br/>更の申請)を優先して対応させていただきます。そのため、団体のシステム運用に直接影響しないドメイン名記載情報変更(担当者情<br/>報等の変更)の申請については、内容反映までのお時間をいただく場合がありますが、御理解を賜りますようお願い申し上げます。<br/>問合せた: domain-apply@j-lis.lgwan.jp<br/>&lt;喝示板についてのご案内&gt;<br/>掲示板につきまして、メンテナンスが完了し、公開いたしました。<br/>左メニュー「掲示板」をクリックの上、ご利用をお願いいたします。</lg.jpドメイン名申請等取次業務について> |  |  |  |  |  |  |
| <ul> <li>         調査・アンケート(5)     </li> <li>         福示板 (6)     </li> <li>         FAQ (7)     </li> </ul> |                                                                                                    |  |  |  |  |  |  |
| <ul> <li>※ 関連サイト (8)</li> <li>○ お問い合わせ (9)</li> </ul>                                                       |                                                                                                    |  |  |  |  |  |  |
|                                                                                                    | 」すべての新着     1     お知らせ     ① 障害情報     ① 計画停止情報                                                                                                    |  |  |  |  |  |  |

#### 責任者編)」を確認してください。

LGWANポータルサイトの主な機能は次のと おりです。

### (1) お知らせ

お知らせの種類に応じて「緊急」「責任者へ」 といったアイコンが表示されます。「責任者へ」 アイコンのついたお知らせは責任者等限定(ロ

グインが必要)で閲覧することができます。

#### (2) 稼働状況

「稼働状況」メニューにカーソルを合わせる と、次の図-2のようになります。なお「③ト ラフィックレポート」は責任者等限定(ログイ

#### 図-2 「稼働状況」の詳細

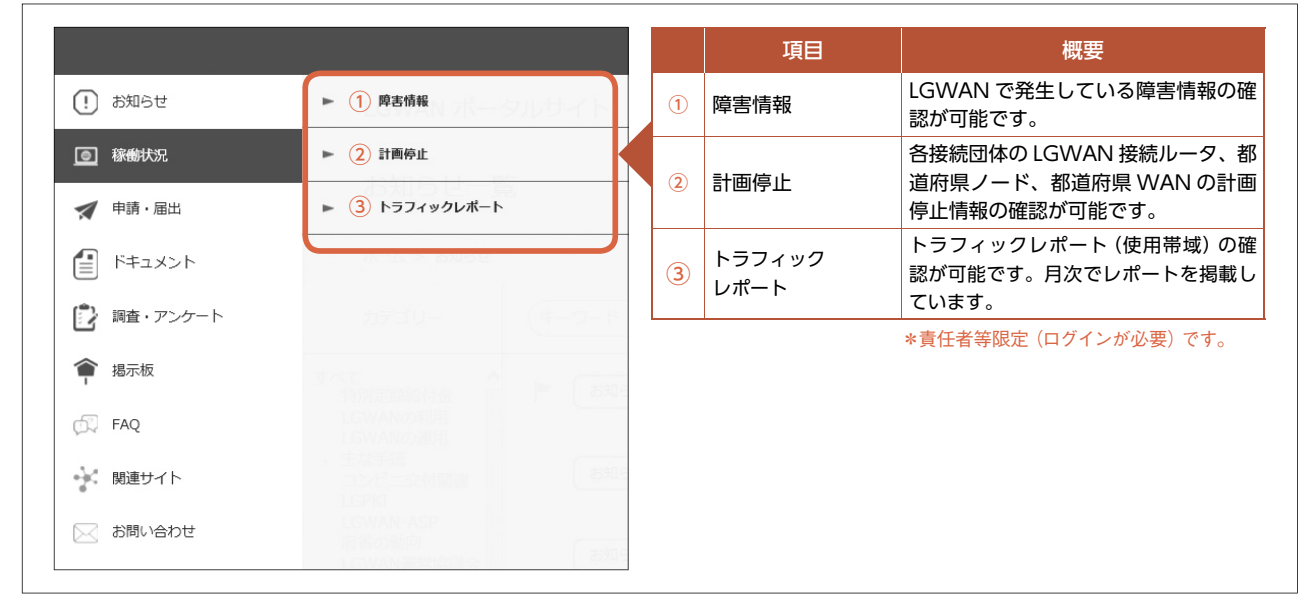

#### 図-3 責任者等がオンラインで申請することのできる「申請・届出」の詳細

|                   |                                                              |   | 項目                             | 概要                                       |
|-------------------|--------------------------------------------------------------|---|--------------------------------|------------------------------------------|
| (!) お知らせ          | ▶ 1 LGWAN接続ルータの計画停止                                          | 1 | LGWAN 接続<br>ルータの計画停止           | LGWAN 接続ルータの計画停止がある<br>場合に事前申請してください。    |
| ◎ 稼働状況            | ▶ 2 LGWANへの接続・変更・解除手続                                        | 2 | LGWAN への<br>接続・変更・解除           | LGWAN 接続ルータの構成変更や設定<br>変更を行う場合に申請してください。 |
| ✓ 申請・届出 F= ドキュメント | <ul> <li>G.JPドメインに関する申請</li> <li>(4) 都道府県ノードの計画停止</li> </ul> | 3 | LG.JP ドメインに<br>関する申請           | LG.JPドメイン名について担当者情報<br>やネームサーバ情報等に変更等を行う |
| 調査・アンケート          | ▶ 5 都道府県WANの計画停止                                             | 4 | 都道府県ノードの<br>計画停止               | 都道府県ノードの計画停止がある場合<br>に計画停止を事前申請してください。   |
| 會 揭示板             |                                                              |   | (都道府県の手続き)                     |                                          |
| 🛱 FAQ             |                                                              | 5 | 都道府県<br>WANの計画停止<br>(教道府県の手続き) | 都道府県 WAN の計画停止がある場合<br>に計画停止を事前申請してください。 |
| 関連サイト             |                                                              |   | (即旦初宗の士祝さ)                     |                                          |
| ○ お問い合わせ          |                                                              |   |                                |                                          |

ンが必要)で確認することができます。

## (3) 申請・届出(\*責任者等限定(ログイン が必要)です)

「申請・届出」メニューにカーソルを合わせ ると、図−3のように表示されます。申請フォー ムに必要な情報を入力して申請します。

#### (4) ドキュメント

事務連絡、LGWAN便り、規程、統計資料等 を閲覧、ダウンロードすることができます。責 任者等用ドキュメントの閲覧、ダウンロードは 責任者等限定(ログインが必要)で行うことが できます。

## (5)調査・アンケート(\*責任者等限定(ロ グインが必要)です)

運営主体からの調査・アンケートがある場合、 一覧にタイトルが表示されます 。回答する調 査・アンケートを選択し、アンケートフォーム から回答します(再度ログインする必要があり ます。)。

## (6)掲示板(\*別途アカウント登録とログイ ンが必要となります)

特定のトピックについて情報交換やファイル

の共有が可能です。一つの掲示板につき、掲示 板記事本文50MB、画像ファイル100MB、添 付ファイル300MBまで使用することが可能で す。また、各掲示板に編集・閲覧権限を設定す ることも可能です。掲示板に投稿があった際の メール通知機能を利用することで、メーリング リストとしても利用できます。この通知メール には投稿があった掲示板名が記載されているほ か、メールから掲示板に直接コメントを投稿す ることが可能です。詳細は、「LGWANポータ ルサイト操作手順書(一般利用者編)」を確認 してください。

#### (7) FAQ

FAQ(LGWANに関する質疑応答集)を確認 することができます。また、図-1にある「カ テゴリー」から「FAQ」を指定し、「キーワー ド検索」にて検索したい文言を入力し、FAQの 内容を検索することができます。

#### (8) 関連サイト

地方公共団体組織認証基盤(LGPKI)、LG WAN-ASPポータルサイト、政府共通ネットワー ク/LGWAN掲示板システム等、関連サイトへのリンク一覧です。

#### (9) お問い合わせ

お問い合わせフォームを利用し、LGWAN運 用センター宛に問い合わせをメール送付するこ とができます。システムから受付通知メールが 自動送信された後、回答メールが届きます。な お、回答には時間を要する場合があります。ま た、電話による回答となることもあります。

1) https://portal.lgwan.jp/

2) https://portal.lgwan.jp/www/contents/1584093235717/index. html

#### 〈お詫びと訂正〉

本誌 2020 年9月号「LGWAN―総合行政ネット ワーク―」におきまして、一部記載内容に誤りがご ざいました。以下のとおり訂正するとともに、読者 ならびに関係者の皆様にお詫び申し上げます。

p.56 図―3「ポータルサイトアクセス件数の推移」 の凡例 【誤】 ■ LGWAN-ASP ポータルサイト

【正】 📕 LGPKI ポータルサイト

## LGWAN-ASPサービス登録/接続状況(令和2年9月23日現在)

LGWAN-ASPサービス提供者の登録/接続状況は次のとおりです。 ■アプリケーション及びコンテンツ 登録:1,095件 ■ホスティング 接

■通信

豆録:1,095件 ■ホスティング 登録:184件 ■ファシリティ 接続:543件 登録:381件

登録/接続済のLGWAN-ASPサービス提供者のリストは、下記URLに掲載しています。

https://www.j-lis.go.jp/lgwan/asp/servicelist/cms\_15764241.html